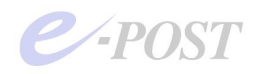

## Windows Server 2008 環境での導入時の注意

Windows Server 2008 (x86 用の 32bit 版および 64bit 版)の環境で E-Post Mail Server シリーズ・E-Post SMTP Server シリーズ・E-Post BossCheck Server を導入するときは、Administrator でのインストール時、サービス起動時の権限(または利用制限)についての十分な確認が必要です。

Windows Server 2008 では、Windows Vista と同様、Administrator アカウントでインストール・ 動作させているときでも、User Account Control (UAC) が有効となっているときは、 Administrator アカウントでもサービス登録や操作ができません。そのため、UAC を無効化して から、インストールや、プログラムの操作、サービスプログラムの起動を行う必要があります。 また、Administrator ではない Administrator 権限の別名アカウントでインストールしたり、プロ

また、Administrator ではない Administrator 権限の別名アカリントでインストールしたり、フロ グラムの操作やサービスプログラムの起動を行うときは、常に「管理者として実行」を選択して実 行する必要があります。

また、Windows ファイアウォールの設定で、E-Post Mail Server シリーズが使用するポートを設 定することも忘れないようにしてください。

1. Windows Server 2008 環境に導入するための事前操作 [UAC の無効化]

(1)コントロールパネル → ユーザアカウント → [ユーザーアカウント制限の有効化または
 無効化] を開きます。

| 鵗 ユーザー アカウント                                                                                                    |                                                                                                    |        | - 🗆 × |
|----------------------------------------------------------------------------------------------------|----------------------------------------------------------------------------------------------------|--------|-------|
| רב • ווגא יים אכב • 🙉 🕫                                                                                                    | ゲー アカウント                                                                                                 | ▼ 🛃 検索 |       |
| ファイル(E) 編集(E) 表示(V) ツール(T)                                                                                                    | ヘルプ(円)                                                                                                   |        |       |
| 7ァイル(E) 編集(E) 表示(Y) ツール(I)<br>タスク<br>パスワードリセットディスクの作成<br>ネットワーク パスワードの管理<br>ファイル暗号(L証明書の管理<br>ユーザーブロファイルの詳細プロパ<br>ディの構成<br>環境変数の変更 | ヘルプ(日)<br><b>- ザー アカウントの変更</b><br>パスワードの変更<br>パスワードの削除<br>画像の変更<br>BIIのアカウントの管理<br>ユーザーアカウント制御の有効化または無効化 |        | 0     |
|                                                                                                    |                                                                                                    |        |       |

e-POST

(2) [ユーザーアカウント制御(UAC)を使ってコンピュータの保護に役立たせる] チェックボック スをオフにします。

| 🎎 ユーザーアカウント制御の有効化または無効化                                                                                |    |
|----------------------------------------------------------------------------------------------------|----|
| 중 → 総・ユーザー アカウント・ユーザーアカウント制御の有効化または無効化 ・ 🕼 検索                                                          |    |
| ファイル(E) 編集(E) 表示(V) ツール(I) ヘルプ(H)                                                                      |    |
| ユーザー アカウント制御(UAC)を有効にして、お使いのコンピュータをより安全にします。                                                           |    |
| ー<br>ユーザー アカウント制御(UAC)は、お使いのコンピュータに許可のない変更が行われるのを防ぐのに役立ちます。お使いの<br>ピュータを保護するために、UAC を有効にしておくことをお勧めします。 | עב |
| <ul> <li>ニューザーアカウント制御(UAC)を使ってコンピュータの保護に役立たせる</li> </ul>                                               |    |
| OK キャンセル                                                                                               |    |
|                                                                                                    |    |
|                                                                                                    |    |
|                                                                                                    |    |
|                                                                                                    |    |
|                                                                                                    |    |
|                                                                                                    |    |
|                                                                                                    |    |
|                                                                                                    |    |
|                                                                                                    |    |
|                                                                                                    |    |
|                                                                                                    |    |

(3) [OK] ボタンをクリックした後、ウィンドウを閉じ、再起動します。

## 2. Administrator 権限の別名アカウントでインストール・実行するとき

(a). Administrator 権限の別名アカウントでインストールする際、.msi ファイルや setup.exe を 実行するときに右クリックメニューから、「管理者として実行」を選択して実行します。

| 👔 E-Post Mail Server CD Image 200806                                                                                                    | 11                                                                                     |                      |   |
|----------------------------------------------------------------------------------------------------|----------------------------------------------------------------------------------------|----------------------|---|
| 🌀 🕞 🍹 🔹 install 🕶 E-Post Mail Serve                                                                                                    | er CD Image 20080611 👻                                                                 | ▼ 🛃 検索               |   |
| 🤄 整理 👻 🔢 表示 💌 📄 開<                                                                                                    |                                                                                        |                      | 0 |
| <ul> <li>お気に入りリンク</li> <li>ドキュメント</li> <li>ピクチャ</li> <li>ミュージック</li> <li>詳細 *</li> </ul>                                                                                                    | 名前 《 》更新日時 》 種類 》 サイ:<br>o cei-bin<br>dos sender<br>Logana<br>webmanager<br>autoruninf | ⊼ [•] <u>φ</u> σ [•] |   |
| フォルダ<br>install<br>E-Post BosCheck Option CD Imae<br>E-Post LGWAN Option CD Imae 2<br>E-Post Mail Server CD Imae 2008<br>E-Post Mail Server CD Imae 2008<br>E-Post Mail Server Non Online CD<br>E-Post SMTP Server CD Image 200<br>E-Post SMTP Server CD Image 200<br>E-Post SMTP Serve | <ul> <li>E-Post Mail Server for JP.ico</li></ul>                                       |                      |   |
| ● Windows.old<br>● ユーザー<br>← OS (D:)                                                                                                    |                                                                                        |                      |   |

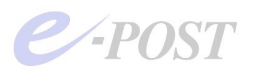

(b). Administrator 権限の別名アカウントでインストールしたときは、Mail Control を開く際、
 Mail Server アイコンをダブルクリックして実行せず、右クリックメニューから「管理者として
 実行」を選択します。

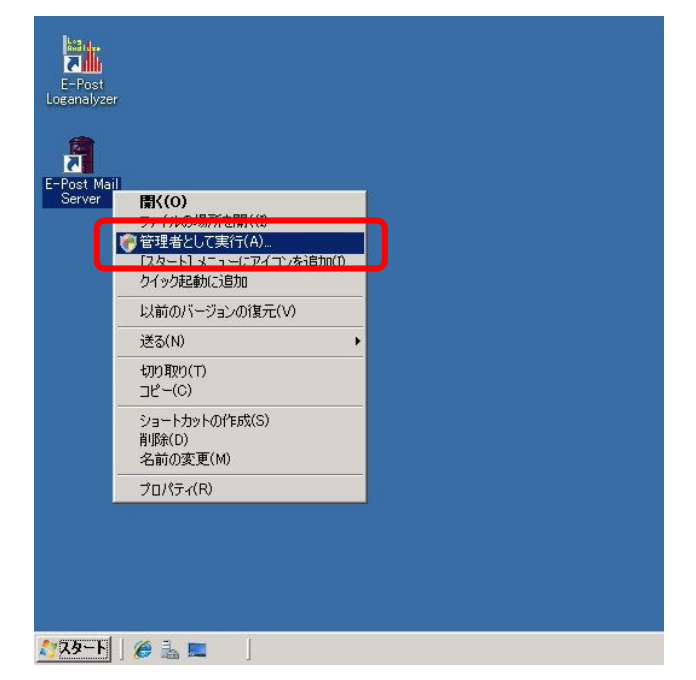

(c). Administrator でインストールし、Administrator 権限の別名アカウントで登録・運用する ときは、スタートメニューや、デスクトップ上のアイコンが登録されないため、インストールフ オルダ内の"EpstControl.exe"を選択、右クリックメニューから「管理者として実行」を選択しま す。

| 👔 MS                     |                         |                |                  |             |            |          |      |           | - 🗆 × |
|--------------------------|-------------------------|----------------|------------------|-------------|------------|----------|------|-----------|-------|
| 🌀 🕞 - 📕 - 🖓 - კე (c.)    | ) → Program Files (x86) | + EPOST + MS   |                  | ▼ 2         | 検索         |          |      |           |       |
| ] ファイル(F) 編集(E) 表示(V) ツ・ | ール(T) ヘルプ(H)            |                |                  |             |            |          |      |           |       |
| ● 整理 ▼   ] 表示 ▼    開(    | (                       |                |                  |             |            |          |      |           | 0     |
| お気に入れいか                  | _名前 ▲                   | ┥ 更新日間         | <del>,</del>   - | 種類          | <b> </b> • | サイズ      | ▼ 90 | <b> +</b> |       |
| 03×4(27(373)3            | dtreg ppl               | 2008/01        | /16 18:41        | PPL ファイル    |            | 49 KI    | В    |           |       |
| ドキュメント                   | 🔕 EasyWiz.exe           | 2007/01        | /24 17:15        | アプリケーショ     | 2          | 76 KI    | В    |           |       |
| 🎼 ピクチャ                   | effect.dat              | 2008/07        | /01 17:00        | DAT ファイル    |            | 2 KI     | в    |           |       |
| 😰 ミュージック                 | 🛛 🔁 E-POST Mail S       | Gerver 2008/04 | /14 16:59        | Adobe Acrol | oat        | 2,069 KI | в    |           |       |
| III · · · ·              | 🗾 epstavs.exe           | 2008/09        | /10 15:42        | アプリケーショ     | 2          | 68 KI    | В    |           |       |
|                          | 🗾 epstbackup.exe        | e 2007/12      | /20 13:23        | アプリケーショ     | 2          | 64 KI    | в    |           |       |
| フォルダ                     | 🗸 👔 EpstControl.ch      | m 2008/04      | /14 16:40        | コンパイルされ     | にた H       | 627 KI   | В    |           |       |
|                          | EpstControl 🗠           | - 2008/07      | /01 11/23        | マプリケーショ     | Y.         | 428 KI   | В    |           |       |
|                          | 🛋 💊 epstds.dll 🚽        |                | =(1)             | /a.         | ン式張        | 12 KI    | В    |           |       |
| 🦛 install                | Epstds.ex               |                | /m/              | Petro/D     | 2          | 297 KI   | В    |           |       |
| 📕 mail                   | epstimap4s1             | カイックおおかに言      | tin              | Pa.         | フ拡張        | 12 KI    | В    |           |       |
| PerfLogs                 | Epstimap4s)             | しい前のバージョン      | 加速元八八            | /a.         | 2          | 188 KI   | в    |           |       |
| 🍶 Program Files          | epstms.chg              | 2/10/07/1 2/32 | 018/6(*)         | n           |            | 1 KI     | в    |           |       |
| 🌗 Program Files (x86)    | 🚳 epstpop3s.dl          | 送る(N)          |                  | ► / =:      | ン拡張        | 12 KI    | В    |           |       |
| 🍑 Adobe                  | Epstpop3s.e:            | ±ភាព∎ីលា(T)    |                  | /a          | ン          | 152 KI   | в    |           |       |
| BUFFALO                  | 🚳 epstrs.dll            | コピー(C)         |                  | / ai        | ン拡張        | 12 KI    | в    |           |       |
| 🔒 Common Files           | Epstrs.exe              | 10 (0)         |                  |             | 2          | 272 KI   | в    |           |       |
| EPOST                    | Explode ppl             | ショートカットの作      | :成(S)            | μ           |            | 10 KI    | в    |           |       |
| Cei-bin                  | 📄 filemap.ppl           | 削除(D)          |                  | μ           |            | 13 KI    | в    |           |       |
| dos sender               | FsDrvPløpp              | 名前の変更(M)       |                  | JI.         |            | 10 KI    | в    |           |       |
| logana                   | 🚳 fssync.dll            | プロパティ(R)       |                  | /a          | ン拡張        | 28 KI    | В    |           |       |
| Lugana<br>Me             | HashContpp              | 2008/01        | 710 16:41        | אלדיד ביוד  |            | 6 KI     | в    |           |       |
|                          | HashMD5.PPL             | 2008/01        | /16 18:41        | PPL ファイル    |            | 8 KI     | в    |           |       |
| webmanager               | HCCMP ppl               | 2008/01        | /16 18:41        | PPL ファイル    |            | 5 KI     | в    |           |       |
| internet Explorer        | httpanlz.ppl            | 2008/01        | /16 18:41        | PPL ファイル    |            | 267 KI   | в    |           |       |
| Uninstall Information    | httpscan.ppl            | 2008/01        | /16 18:38        | PPL ファイル    |            | 37 KI    | в    |           |       |
| 📕 Windows Mail           | i ichk2ppl              | 2008/03        | /13 14:04        | PPL ファイル    |            | 13 KI    | в    |           |       |
| 📕 🥌 Windows NT           | 🗾 📄 iCbkSAppl           | 2008/02        | /13 16:16        | PPI 77/11.  |            | 15 KI    | R    |           | -     |

既定のインストールフォルダは、32bit版では "C:¥Program Files¥EPOST¥MS"となり、64bit版では、"C:¥Program Files (x86)¥EPOST¥MS) "となっています。

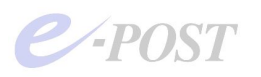

(d). 前述の(b)について、ショートカットアイコンのプロパティを常に「管理者として実行」する指定としておくには、次の操作を行います。

「E-Post Mail Server」アイコンを右クリックし、表示されるメニューから「プロパティ」を選択。 表示されるダイアログボックスの「シュートカット」タブを選択し、「詳細設定」ボタンをクリック。 「詳細プロパティ」ダイアログボックスの「管理者として実行」チェックボックスをオンにし、「OK」ボタンをク リック。プロパティのダイアログボックスも「OK」ボタンクリックで閉じる。

|                       | a E-Post Mail Serverのプロパティ                                          |
|-----------------------|---------------------------------------------------------------------|
| E-Post<br>Loganalyzer | 全般ショートカット 互換性 セキュリティ 詳細 以前のバージョン                                    |
| <b>A</b>              | E-Post Mail Server                                                  |
| E-Post Mail           | 種類 アブリケーション                                                         |
| OCIVEI                | 場所: MS                                                              |
|                       | リンク先(T): 「"C:¥Program Files (x86)¥EPOST¥MS¥startup.exe"             |
|                       | 作業フォル均(S):                                                          |
|                       |                                                                     |
|                       |                                                                     |
|                       |                                                                     |
|                       |                                                                     |
|                       |                                                                     |
|                       | 詳細プロパティーズ                                                           |
|                       | このショートカットに使用する詳細プロパティを選択してください。                                     |
|                       |                                                                     |
|                       |                                                                     |
|                       | 」 このオンションを使用すると、このジョートカットを管理者として実行でき、計<br>可されていない動作からコンピュータを保護できます。 |
|                       |                                                                     |
|                       | ▶ 別外U領域で実行する(M)                                                     |
|                       |                                                                     |
|                       | OK キャンセル                                                            |
|                       |                                                                     |

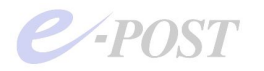

## 3. Windows ファイアウォールの設定

Windows ファイアウォールの設定を有効にしているときは、ポートの許可を設定します。 Administrator アカウントでログインし、Windows ファイアウォールの設定を開きます。

必要に応じて、SMTP (ポート番号:25)・POP3 (同:110)・IMAP4 (同:143) ポートの許可 をそれぞれ追加します。サブミッション (Submisson) ポートを利用するときは、587 も忘れな いように追加するようにしてください。

| 💣 Windows ファイアウォールの設定                                                                                                    |                                                  |                                                                              |
|----------------------------------------------------------------------------------------------------|--------------------------------------------------|------------------------------------------------------------------------------|
| 全般例外                                                                                                    |                                                  |                                                                              |
| Windows ファイアウォールが無効になっているため、コンピュータは、イン<br>からの攻撃や侵入の危険にざらされています。「全般」 タブをクリックして、<br>推奨します。<br>Windows ファイアウォールには、現在 パブリック ネットワークの場所の設<br>ログラムのブロックを解除するとどのような危険性がありますか? | ターネットなどの外部ソー<br>、「有効」を選択すること<br>設定が使用されています。     | -7<br>6<br>.2                                                                |
| 例外を有効にするには、チェック ホックスをオンにしてくたさい(1):<br>プログラムまた(ボート<br>□ iSOSI サービス<br>□ Netlogon サービス<br>☑ POP3<br>□ Secure Socket トンネリング プロトコル                                        |                                                  |                                                                              |
|                                                                                                    |                                                  |                                                                              |
| □ SNMF (rap<br>☑ Telnet<br>□ Telnet server リモート管理<br>☑ Virtual Server<br>☑ VSWebApp<br>□ Windows Management Instrumentation (WMI)<br>□ Windows セキュリティの構成ウィザード         | <b>ポートの編集</b><br>Windows ファイアウォ<br>プロトコノルこついては、1 | ▼<br>ールでポートを開くには、この設定を使用してください。ポート番号および<br>使用するプログラムまたはサービスのドキュメントを参照してください。 |
| プログラムの注意加(R) ポートの注意加(O) プロパティ<br>Windows ファイアウォールによる新しいプログラムのブロック時行に通                                                                                                 | 名前(N):                                           | SMTP                                                                         |
|                                                                                                    | ポート番号(P):                                        | 25                                                                           |
|                                                                                                    | לעבאם לי                                         | <ul> <li>♂ TCP(T)</li> <li>♡ UDP(U)</li> </ul>                               |
|                                                                                                    | ポートを開くことによる危                                     | <u>記険とはどのようなことですか?</u>                                                       |
|                                                                                                    | スコープの変更(C)                                       | OK ++>221                                                                    |